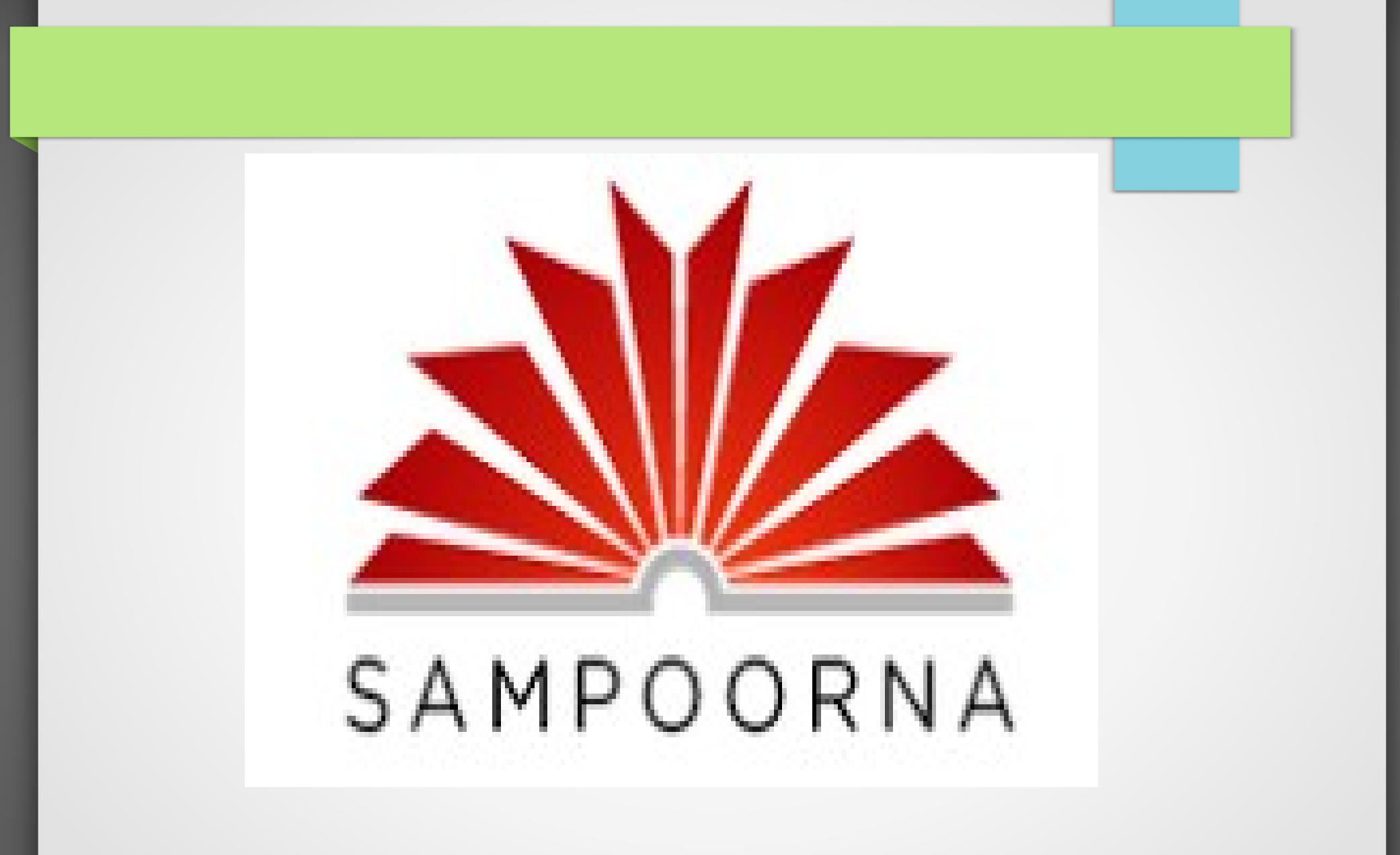

#### **Updation- Why and When?:**

SAMPOORNA is the database for other sites related to school such as 6th working day strength, UID, Textbook Management, Uniform Indent,Kalolsavam, Sasthrolsavam, Sports and Games etc... So, it should be updated time to time.

# Send all the issues only to the mail ID: sampoornaksd@gmail.com Office Phone: 04994 225931

#### **School Details Updation- How?**

Click School name and then click 'Edit School Detail'. Editing mode appears. Give the details, such as the name of HM, phone number etc.. and then click the 'Update School Detail' button at the bottom of the page

# **School Details Updation- How?**

|                  |                                         | P. N. P. S. H. S. Parakalai Logged in as: <u>School Admin</u>   Log ol |
|------------------|-----------------------------------------|------------------------------------------------------------------------|
| SAMPOORNA D      | ashboard Students Admission             | Human Resource Class and Divisons DC Card Reports                      |
| P. N. P. S. H    | I. S. Parakalai                         |                                                                        |
| 12063            |                                         |                                                                        |
|                  |                                         | School Admission Edit School Detail More V                             |
|                  | t confirmed Made of Confirmed           |                                                                        |
| A School data No | or confirmed. <u>Mark as Confirmed.</u> |                                                                        |
| IT @ school      | School Name                             | P. N. P. S. H. S. Parakalai                                            |
|                  | School Code                             | 12063                                                                  |
|                  | Sub District                            | Hosdurg                                                                |
|                  | Edu District                            | Kanhangad                                                              |
|                  | Revenue District                        | Kasaragod                                                              |
|                  | Street                                  | Parakalai                                                              |
|                  | Grama Panchayath                        | Kodombellur                                                            |
|                  | Parliamentary Constituency              | Kasaragod                                                              |
|                  | Assembly Constituency                   | Kanhangad                                                              |
|                  | Taluk                                   | Hosdura                                                                |

# How to import Class and Divisions:

#### Click 'Class and Divisions' and Select a class, then click 'Import Divisions'.

# How to import Class and

### **Divisions:**

|                           |                               | <u>P. N. P. S. H. S.</u>          | Parakalai Logged in as: <u>Schoo</u> l | Admin   Log out  |
|---------------------------|-------------------------------|-----------------------------------|----------------------------------------|------------------|
| SAMPOORNA Dashboard Stud  | ents Admission Human Resource | Class and Divisons ID Card Report | ts 🖂                                   | 1 🗲 Back         |
| Class<br>8                |                               |                                   |                                        | $\frown$         |
|                           |                               |                                   | New Division                           | Import Divisions |
| Classes » Eighth Standard |                               |                                   |                                        |                  |
| B 2015-2016               |                               |                                   | Delete                                 | Edit             |
| A 2016-2017               |                               |                                   | Delete                                 | Edit             |
| B 2016-2017               |                               |                                   | Delete                                 | Edit             |
|                           |                               |                                   |                                        |                  |

# How to import Class and

## **Divisions:**

| SAMPOORNA    Dashboard    Students    Admission    Human Resource    Class and Divisons    ID Card    Reports    Main    Main    E Back | <u>out</u> |
|----------------------------------------------------------------------------------------------------|------------|
| Eighth Standard<br>Import Divisions                                                                                                    |            |
| Select start date 1 • Jun • 2016 •<br>Select end date 31 • May • 2017 •                                                                 |            |
| Divsions to import. Select ( <u>NONE</u> )                                                                                              |            |
| ✓ B 2015-2016                                                                                                    |            |
| Submit                                                                                                    |            |
| Give 'Start Date and 'End Date' and Submit.<br>New Divisions created                                                                    |            |

#### How to create New

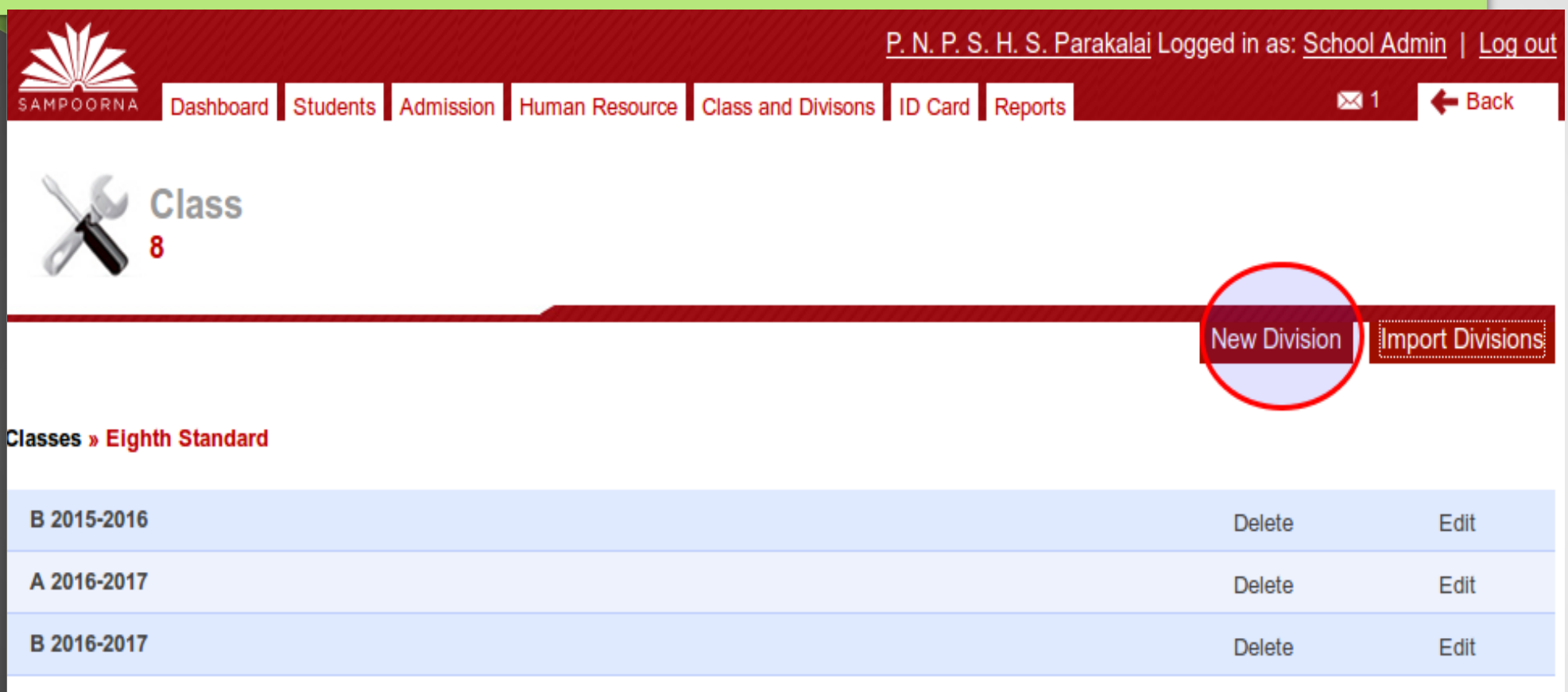

#### If the class has no previous divisions, it can be created clicking the button 'New Division' or clicking 'CreateNew'

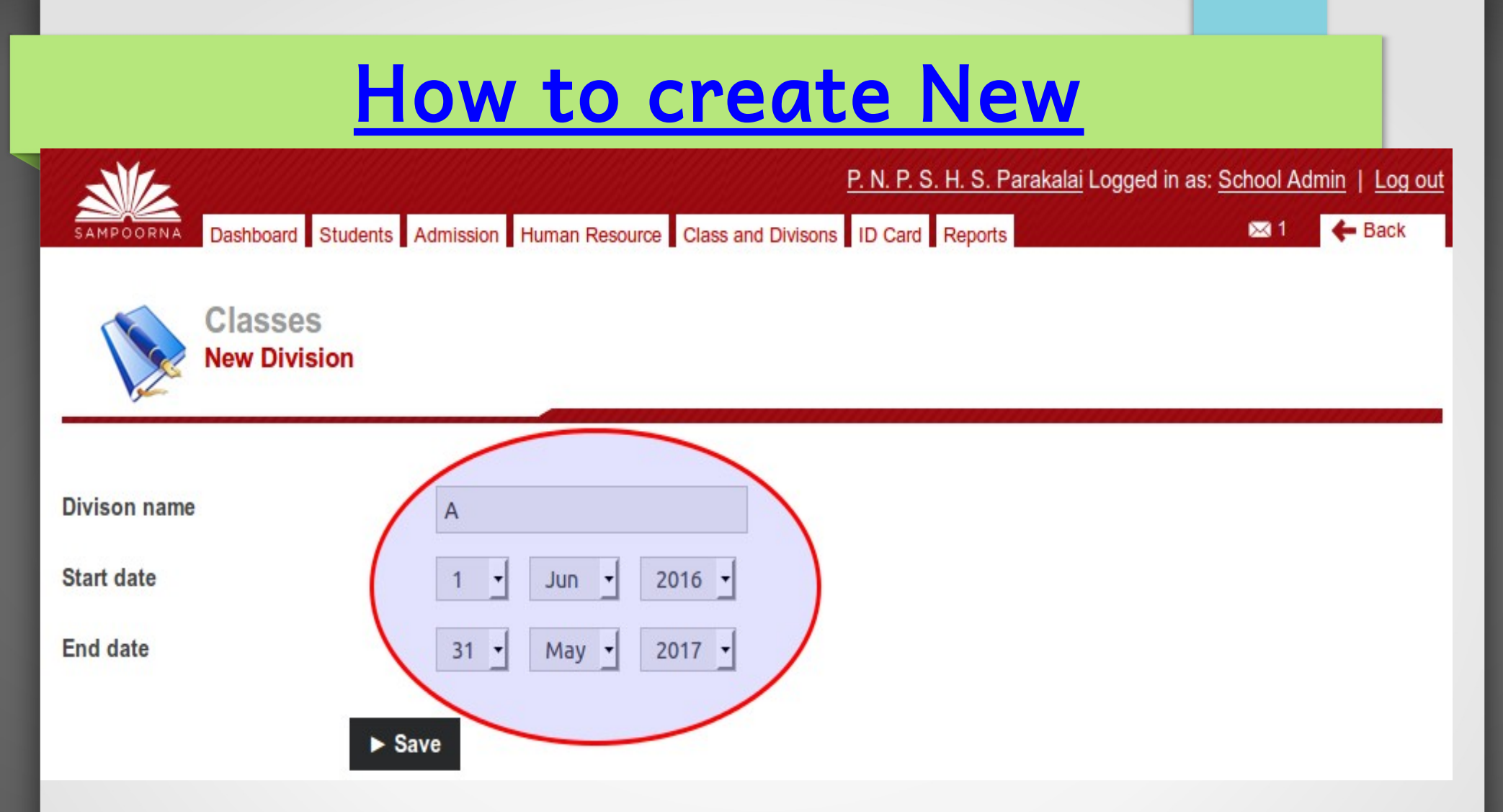

#### Enter the Division Name, Start Date and End Date

#### How to promote Students:

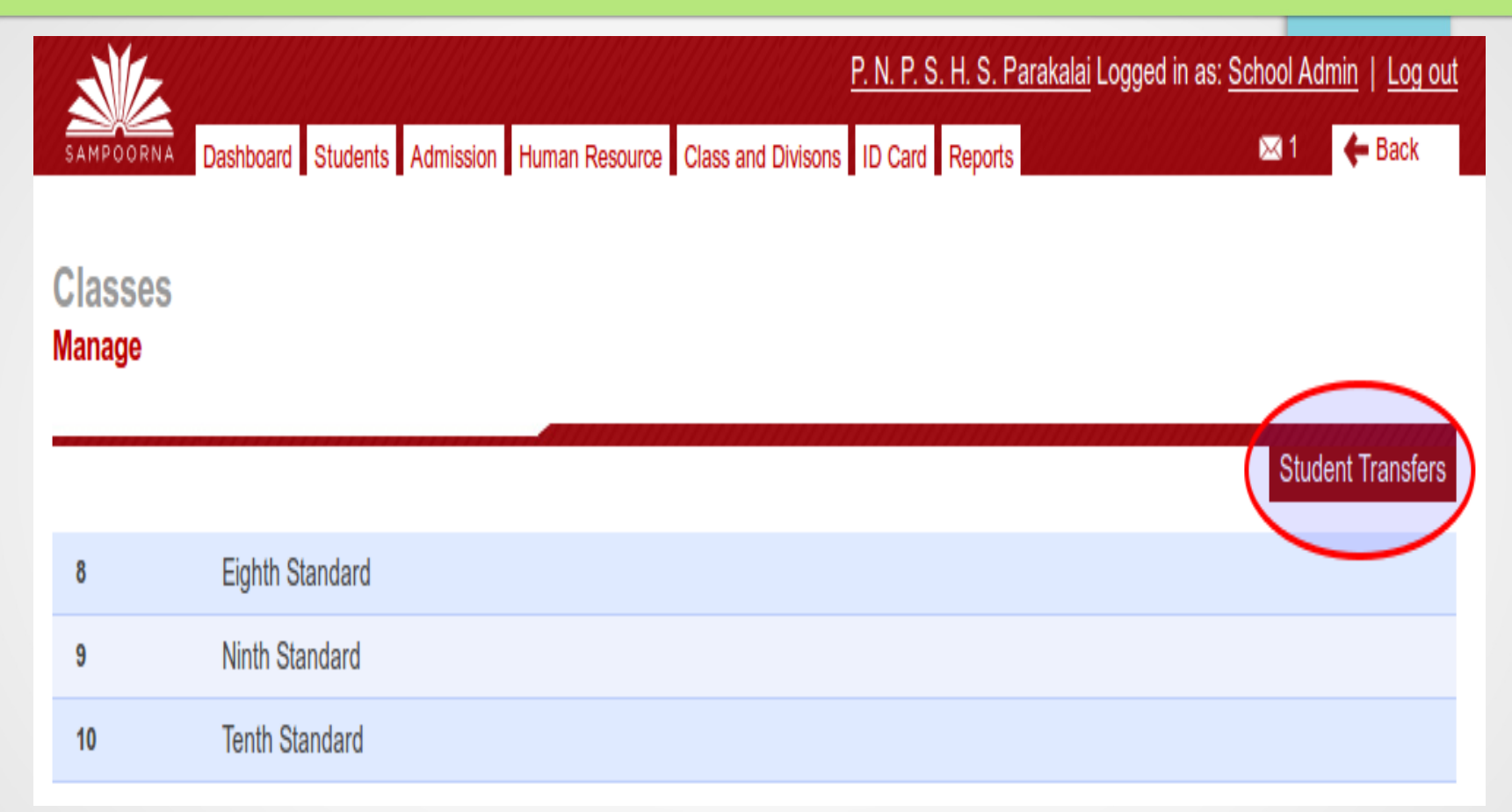

# Click 'Class and Divisions' and 'Student Transfers'.

#### How to promote Students:

|                                   |                            | <u>P. N. P. S. H. S. Parakalai</u> Logg    | ed in as: <u>School Admin</u>   <u>Log out</u> |
|-----------------------------------|----------------------------|--------------------------------------------|------------------------------------------------|
| SAMPOORNA Dashboard S             | tudents Admission Human Re | esource Class and Divisons ID Card Reports | 🖂 1 🛛 🗲 Back                                   |
| Transfer and Prom                 | notion                     |                                            |                                                |
|                                   |                            |                                            |                                                |
| Reason (Reason for the transfer.) | Class Transfer             |                                            |                                                |
| Select a Class                    | Select a Class             | •                                          |                                                |
| Select a Division                 | No Divisions in class      | •                                          |                                                |
| No students in the list.          |                            |                                            |                                                |
| Select Destination Class          | No class                   | T                                          |                                                |
| Select Destination Division       | No Divisions in class      | •                                          |                                                |
| Submit                            |                            |                                            |                                                |

# Then select reason, Class and Div. Name of student appears.

#### How to promote Students:

|                    | Dashboard Students Admission         | n Human Resource Class and Divisons | D Card Reports | in as: <u>School Admin</u>   <u>Log ou</u><br>📾 🗲 Back |
|--------------------|--------------------------------------|-------------------------------------|----------------|--------------------------------------------------------|
| ansi               | er and Promotion                     |                                     |                |                                                        |
|                    |                                      |                                     |                |                                                        |
| ason (Rea          | ason for the transfer.) Class Transf | er 🔄                                |                |                                                        |
| lect a Cla         | vision BE 2016-20                    | -                                   |                | $\cap$                                                 |
| Select st<br>SI No | udents.<br>Full Name                 | Admission No                        | Student Code   | Gender Select (NONE)                                   |
| 1                  | AHAMED KABEER                        | 9505                                | 110299505      | M 🜌                                                    |
| 2                  | ANWAR SHAREEF M H                    | 9507                                | 110299507      | M 🕑                                                    |
| з                  | AYSHATH SHABEEBA M                   | 9503                                | 110299503      | M                                                      |
| 4                  | KHADEEJATH SAFREENA                  | 9396                                | 110299396      | M                                                      |
| 5                  | MOHAMMED THANSHEER K                 | 9505                                | 110299505      | M                                                      |
| 6                  | MOHAMMED MURSHID                     | 10274                               | 1102910274     | M 🕅                                                    |
| 7                  | MUHAMMED RAFIK N                     | 10974                               | 1102910974     | M                                                      |
| a                  | NABEESATH MISIRIYA A                 | 10310                               | 1102910310     | F R                                                    |
| 9                  | SAJIDA MA                            | 10323                               | 1102910323     | F N                                                    |
| 10                 | SALMAN FARIS M                       | 9504                                | 110299504      |                                                        |
| lact Deci          | tination Class                       |                                     |                |                                                        |
| lect Des           |                                      |                                     |                |                                                        |
| lect Dest          | tination Division Select Divisi      | on. 🔹                               |                |                                                        |

Select Destination class and Div. 'Submit'.

Students are transferred to that class/Div.

#### <u>How to admit a new</u>

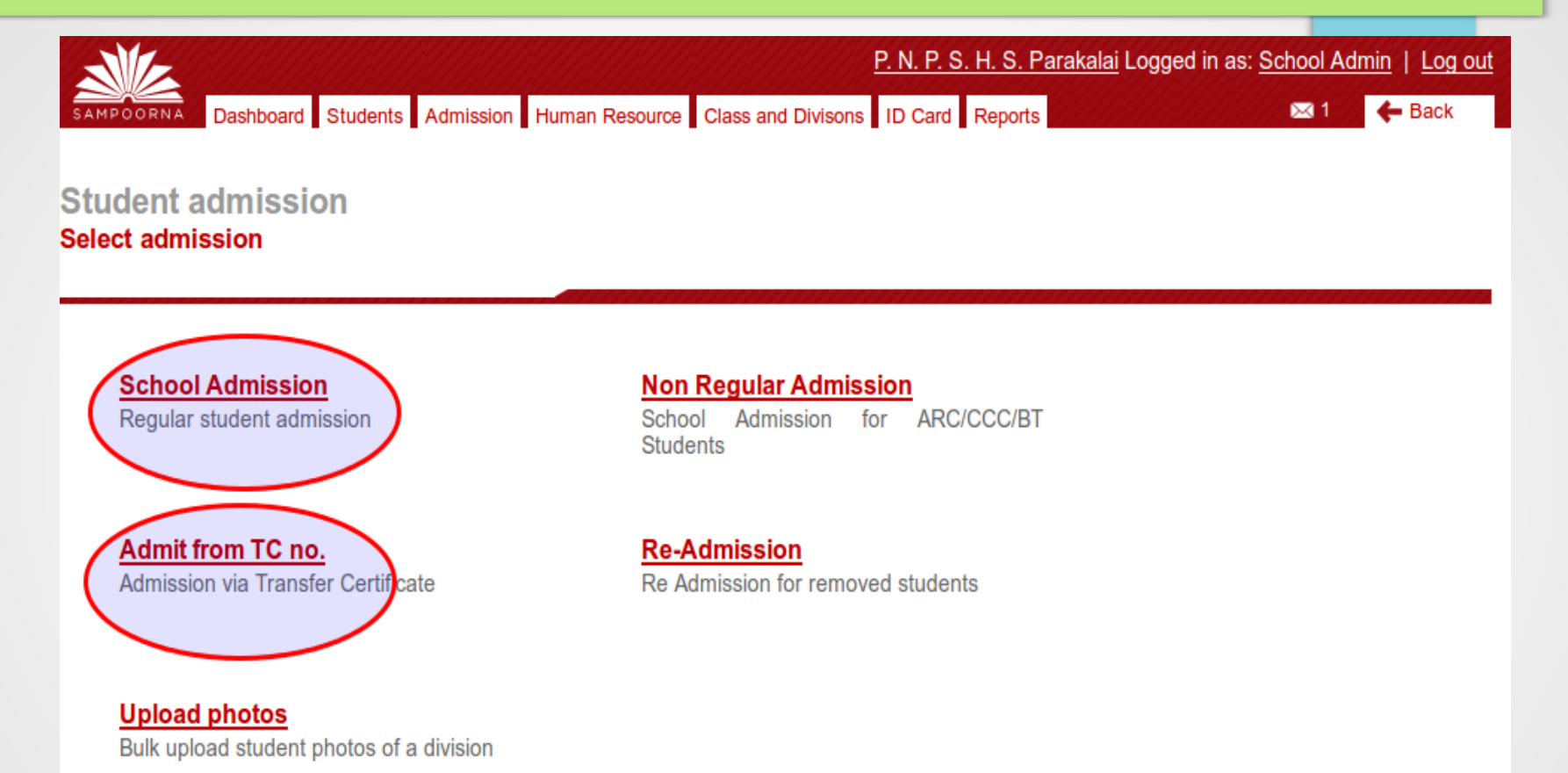

Click 'Admission'. Then 'School Admission'. Fill the details and 'Admit Student'. Class 1 students are admitted in this manner.

# Admit with TC

P. N. P. S. H. S. Parakalai Logged in as: School Admin | Log out Dashboard Students Admission Human Resource Class and Divisons ID Card Reports  $\bowtie 1$ Back Student admission Select admission School Admission Non Regular Admission Regular student admission School Admission for ARC/CCC/BT Students Admit from TC no. Re-Admission Admission via Transfer Certificate Re Admission for removed students Upload photos Bulk upload student photos of a division

Click 'Admission'. Then 'Admission from TC no'. Then type the TC Number correctly as shown in the TC and 'Submit

# Admit with TC

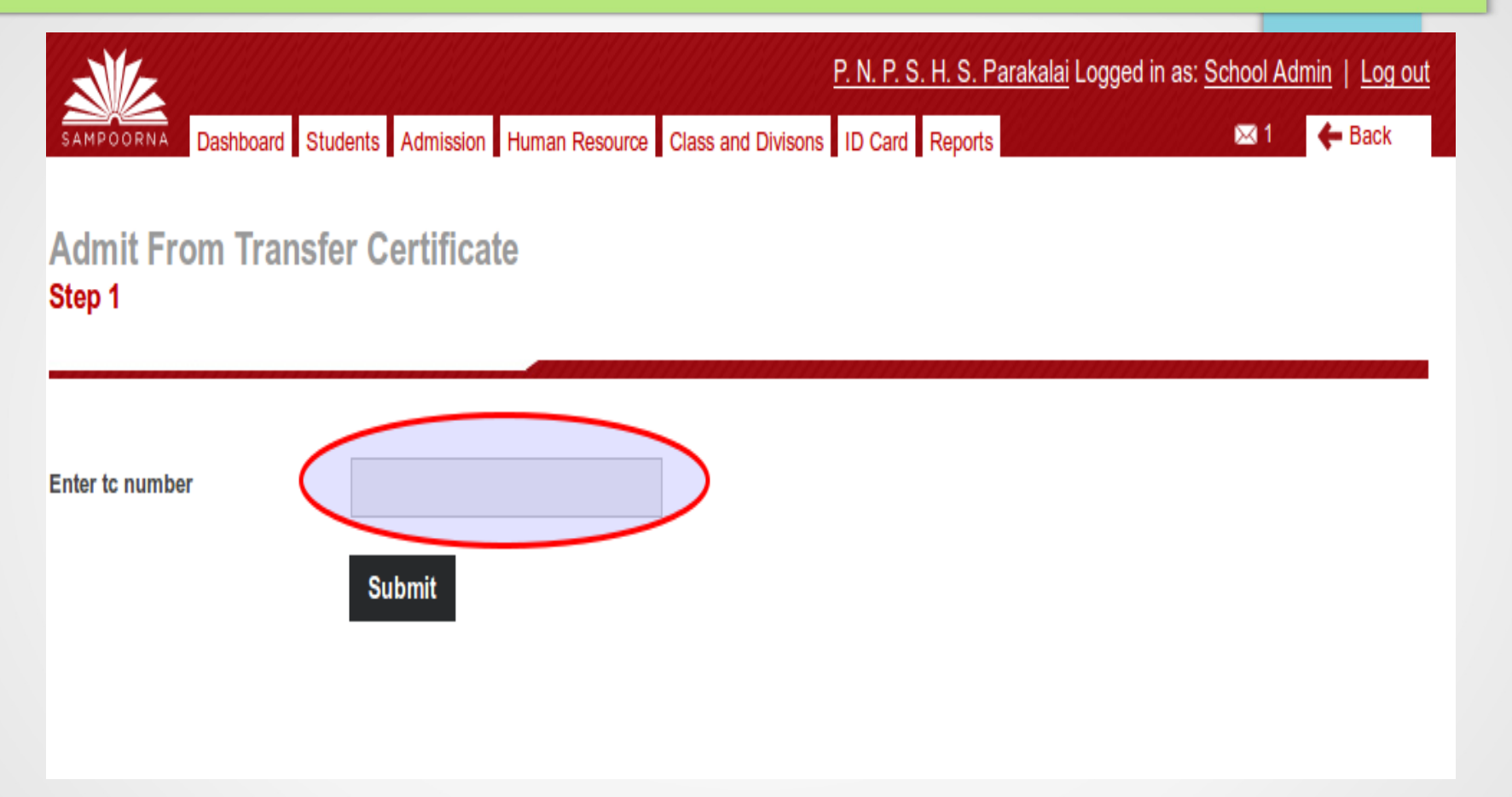

# Type the TC Number correctly as shown in the TC and 'Submit'

# Admit with TC

- Details of the student appears.
  Give the new admission number to the student
   Select class and division.
- >Then click 'Admit Student'

#### How to issue TC

Make sure that all the details of the student are as per the admission register of the school. Confirm it. Then click issue TC.

|                           |                                                   |                             | <u>P. N. P. S. H. S. Parak</u>           | <u>xalai</u> Logged in as: <u>School Admin</u>   <u>Log</u> |
|---------------------------|---------------------------------------------------|-----------------------------|------------------------------------------|-------------------------------------------------------------|
| SAMPOORNA                 | Dashboard Students Admission                      | Human Resource Class and D  | ivisons ID Card Reports                  | 🖂 1 🥌 🗲 Back                                                |
| SAMPOOF<br>P. N. P. S. H. | RNAKUMARI<br>S. Parakalai                         |                             |                                          | $\bigcirc$                                                  |
|                           |                                                   |                             |                                          | Print Issue TC More V                                       |
| 🖋 Student data            | Confirmed.                                        |                             |                                          |                                                             |
| Personal Deta             | <b>Full Name</b><br>Admission Number              | SAMPOORNAKUMARI<br>12011    | Full Name (in Malayalam)<br>Student Code | 1206312011                                                  |
|                           | Gender                                            | Male                        | Nationality                              | Indian                                                      |
|                           |                                                   | DNDCH C Darakalai           |                                          |                                                             |
|                           | School                                            | P. N. P. S. H. S. Palakalai | UD                                       |                                                             |
|                           | School<br>Residing in hostel (for SC/ST<br>Only)? | P. N. P. S. H. S. Palakalai | UD                                       |                                                             |

#### How to issue TC

Make sure that all the details of the student are as per the admission register of the school. Confirm it. Then click issue TC.

#### Students Issue TC Student Name Sampoornakumari 12011 Admission Number TC Number (Format:School Code/TC No/Current Year) 12063/ 21/2016 Yes 👩 No 🦳 Vide SSLC Whether qualified for promotion to a higher standard 0 Book Whether the pupil has paid all the fees due to the Yes 👩 No 🦳 school Whether the pupil was in receipt of fee concession Yes 👩 No 🔿 Date of the pupil's last attendance at school 2016 -Jun Date of admission or promotion to that standard 2016 -May Date on which the name was removed from rolls 2016 Jun Date of application for certificate Jun 2016 Date of issue of certificate 2016 Jun

- Destination school can be selected from Database, if the TC to a state school.
- in the case of CBSE/ICSE/Navodaya Vidyalaya etc.. select 'other' and type the name of the school in the space provided.

Take 2 copies of the TC. (1 Office copy

and 1 to the student)

|                                 |                             |                      | <u>G. H. S. S. Ravaneshwar</u> Lo | gged in as: <u>School Admin</u>   <u>Log out</u> |
|---------------------------------|-----------------------------|----------------------|-----------------------------------|--------------------------------------------------|
| SAMPOORNA Dashboard             | Students Admission Human Re | esource Class and Di | ivisons ID Card Reports           | 🖂 1 🗲 Back                                       |
| Student Details<br>View Details |                             |                      |                                   |                                                  |
|                                 |                             |                      | Search Forme                      | Students Non Regular Students                    |
| School                          | G. H. S. S. Ravaneshwar     |                      |                                   |                                                  |
| Select a Class                  | Select a Classes            | •                    |                                   |                                                  |
| Select a Division               | All                         | -                    |                                   |                                                  |
| Confirmation Status             | All                         | •                    |                                   |                                                  |
| Student Name                    |                             |                      |                                   |                                                  |
| Admission Number                |                             |                      |                                   |                                                  |
| Student Code                    |                             |                      |                                   |                                                  |
| UID                             |                             |                      |                                   |                                                  |
|                                 | Search                      |                      |                                   |                                                  |
| Click stu                       | dents ==> 'S                | Search F             | ormer Studer                      | nt'                                              |
| Give only                       | y Admission                 | Number               | in the conce                      | rned box and click                               |

'Search'

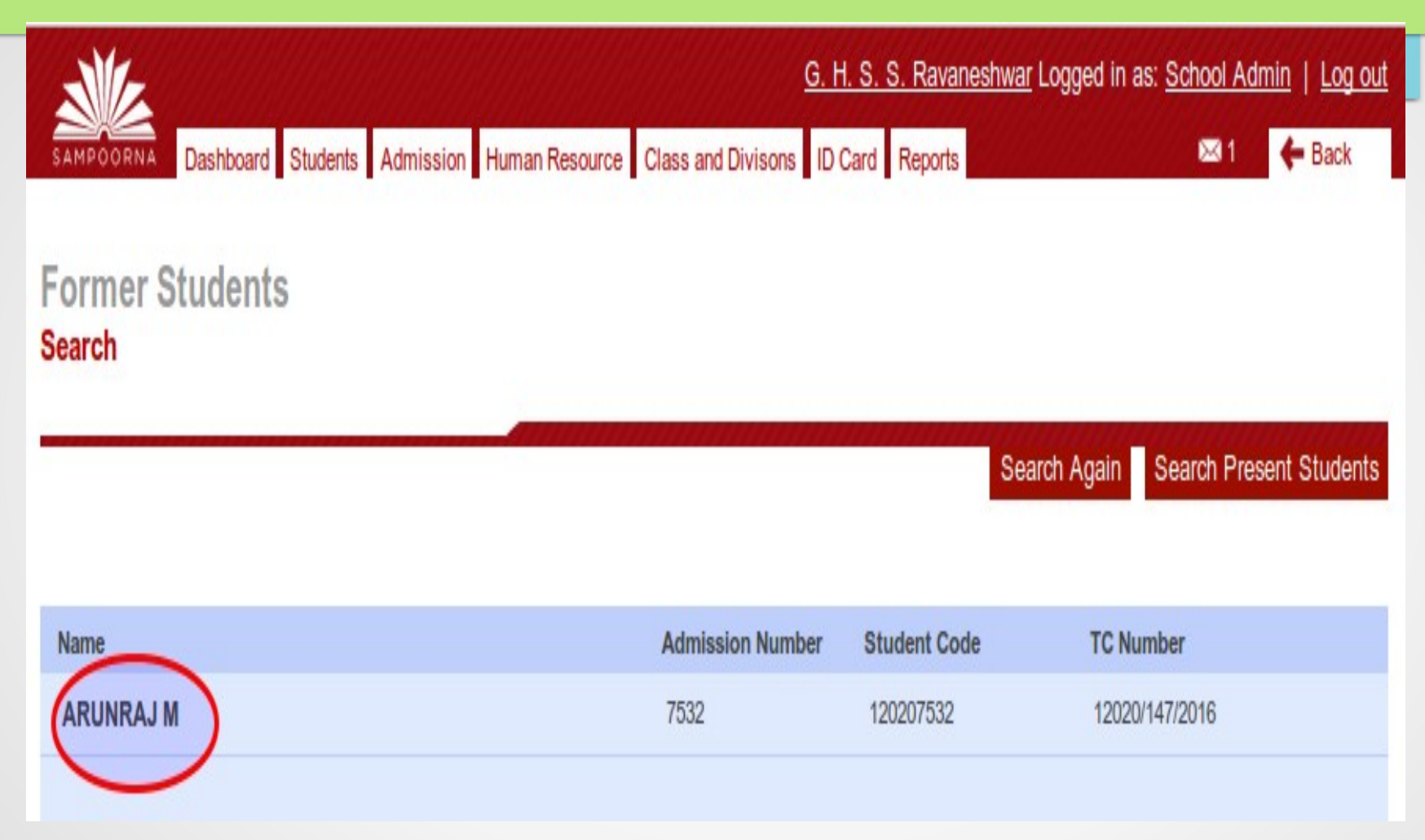

Click on the name of the student

| 3/6            |                          |                        | <u>G. H. S. S. Ravan</u>         | eshwar Logged in as: School Admin   Log out |
|----------------|--------------------------|------------------------|----------------------------------|---------------------------------------------|
| SAMPOORNA      | Dashboard Students Admis | ssion Human Resource C | ass and Divisons ID Card Reports | 🖂 1 🖉 🗲 Back                                |
| ARUNRAJ        | M                        |                        |                                  |                                             |
| i. H. S. S. Ra | waneshwar                |                        |                                  |                                             |
|                |                          |                        |                                  | Print TC Conduct Cerificate                 |
| TC Issued. M   | ark as not issued.       |                        |                                  |                                             |
|                |                          |                        |                                  |                                             |
| ersonal Deta   | ails                     |                        |                                  |                                             |
|                | Full Name                | ARUNRAJ M              | Full Name (in Malayalam)         | ഞൽ ണാര്രജ് എം                               |
|                | Admission Number         | 7532                   | Student Code                     | 120207532                                   |
|                | Gender                   | Male                   | School                           | G. H. S. S. Ravaneshwar                     |
|                | Nationality              | Indian                 |                                  |                                             |
| arent Detail   | 5                        |                        |                                  |                                             |
| ame of Mother  | USHAKUM                  | ARI.N                  | Name of Mother (in Malayalam)    | ഉഷാകരാതി.ന്                                 |
| ame of Father  | RAJESH.M                 |                        | Name of Father (in Malayalam)    | രാങ്ങംഷ്.മ                                  |

#### Click 'Mark as Not Issued' on the top of the page

| RUNRA       | J M                                                         |                                     |                                                                                     |                                                                  |
|-------------|-------------------------------------------------------------|-------------------------------------|-------------------------------------------------------------------------------------|------------------------------------------------------------------|
| H. S. S. Ra | avaneshwar                                                  |                                     |                                                                                     | $\bigcirc$                                                       |
|             |                                                             |                                     |                                                                                     | Print TC Edit TC Conduct Cerificate                              |
| C Not Issue | ed. <u>Mark as Issued.</u>                                  |                                     |                                                                                     |                                                                  |
|             |                                                             |                                     |                                                                                     |                                                                  |
| rsonal Det  | ails                                                        |                                     |                                                                                     |                                                                  |
|             |                                                             |                                     |                                                                                     |                                                                  |
|             | Full Name                                                   | ARUNRAJ M                           | Full Name (in Malayalam)                                                            | അത് ബാമ്രജ് എം                                                   |
| 2           | Full Name<br>Admission Number                               | ARUNRAJ M<br>7532                   | Full Name (in Malayalam)<br>Student Code                                            | ഞ ത ണാല് എം<br>120207532                                         |
| 2           | Full Name<br>Admission Number<br>Gender                     | ARUNRAJ M<br>7532<br>Male           | Full Name (in Malayalam)<br>Student Code<br>School                                  | അ അ ണാജ് എം<br>120207532<br>G. H. S. S. Ravaneshwar              |
| 8           | Full Name<br>Admission Number<br>Gender<br>Nationality      | ARUNRAJ M<br>7532<br>Male<br>Indian | Full Name (in Malayalam)<br>Student Code<br>School                                  | അ ഒണ്യാജ് എം<br>120207532<br>G. H. S. S. Ravaneshwar             |
| rent Detail | Full Name<br>Admission Number<br>Gender<br>Nationality      | ARUNRAJ M<br>7532<br>Male<br>Indian | Full Name (in Malayalam)<br>Student Code<br>School                                  | അ അന്യാജ് എം<br>120207532<br>G. H. S. S. Ravaneshwar             |
| rent Detail | Full Name<br>Admission Number<br>Gender<br>Nationality<br>S | ARUNRAJ M<br>7532<br>Male<br>Indian | Full Name (in Malayalam)<br>Student Code<br>School<br>Name of Mother (in Malayalam) | അ മണശല് എം<br>120207532<br>G. H. S. S. Ravaneshwar<br>ഉഷാകമാരിന് |

#### Now you can edit the TC usnig 'Edit TC' tab

Here, we can change the promotion status, date, number of attendance, destination school, TC number etc.. But, not possible to edit the data related to the student. In such cases, send a mail to sampoornaksd@gmail.com

#### <u>Sampoorna Helpdesk</u>

The mail should clearly show, what to do. It should have:

- 1. Name of student
- 2. Admn Number of the student
- **3.** TC number ( If the request is to cancel a TC)
- 4. Reason for TC cancellation
- 5. Contact number of the person sending the mail Refer Our Blog for more details:

www.ksditschool.blogspot.com

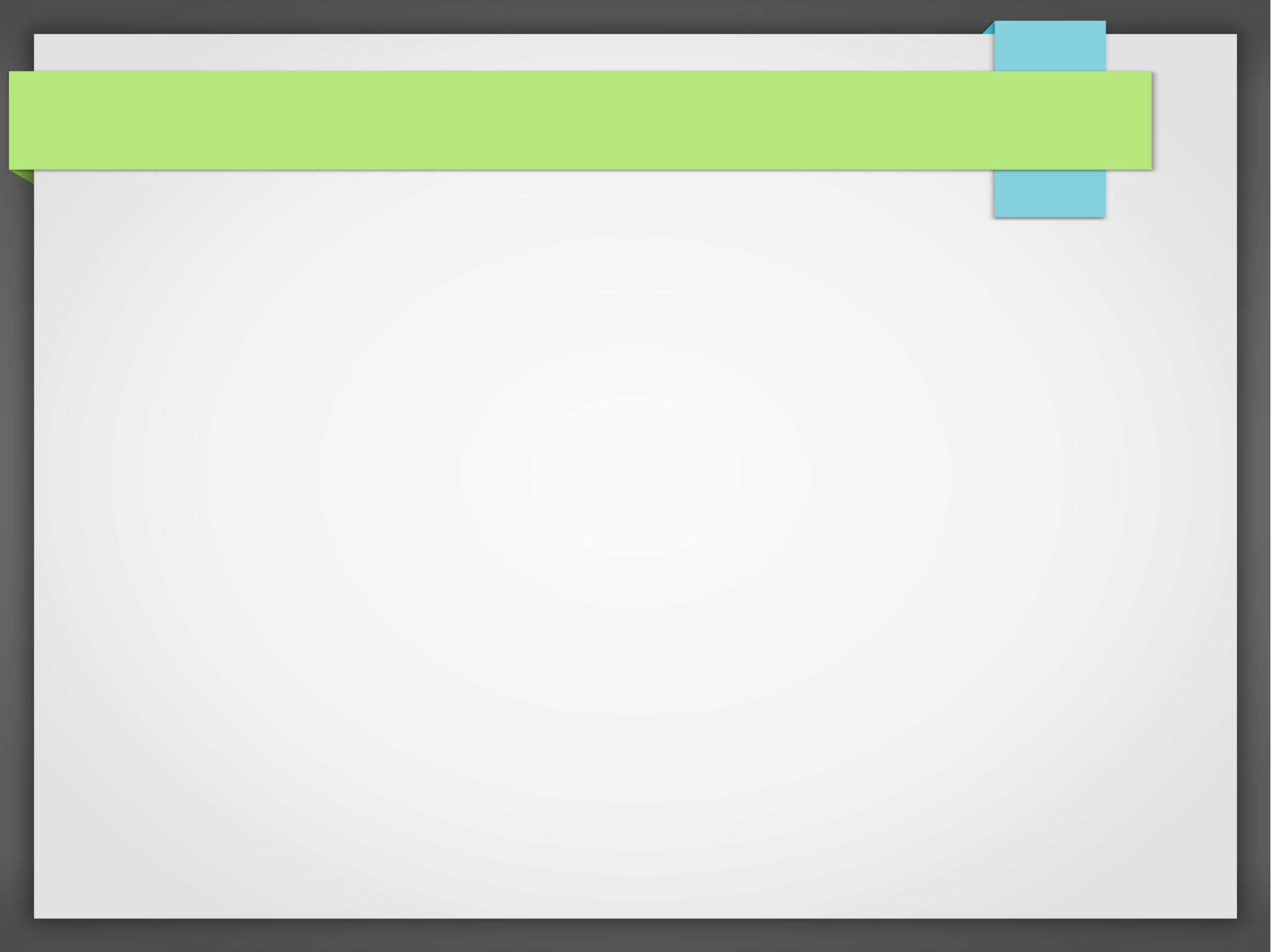